# HDI GO SEGURO "MIEMBARCACION"

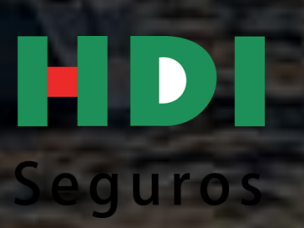

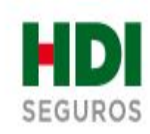

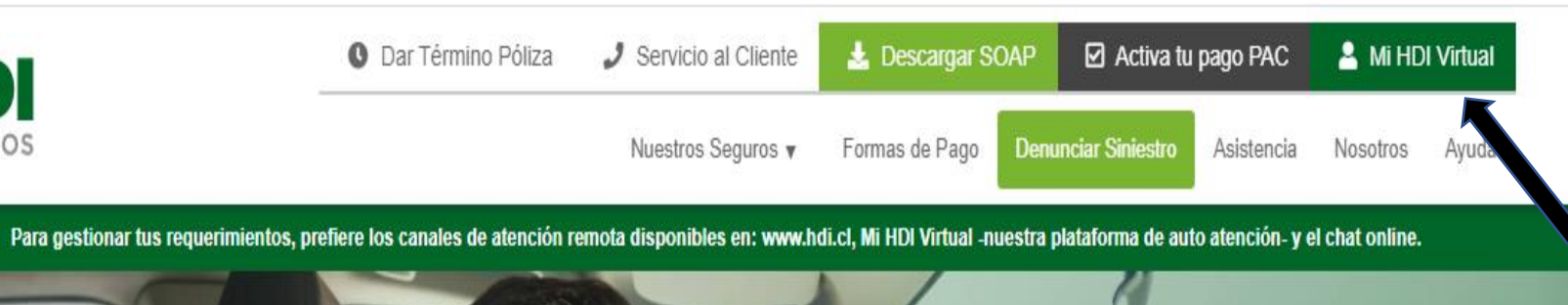

AHORR

HASTA UN 30%

\$60

## TU AUTO, TU SEGURO iPERSONALIZALO YA!

## CONTRATA TU SEGURO DE AUTO AQUÍ

Ver términos y condiciones. Bases de promoción desde 01 de febrero 2023 hasta el 28 de febrero 2023.

¡Hola! ¿Tienes alguna consulta? Comunicate en linea con el equipo de HDI Seguros.

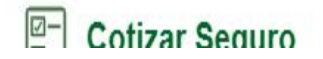

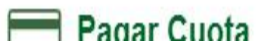

0

### Ingresar a "Mi HDI Virtual"

HDI

Seguros

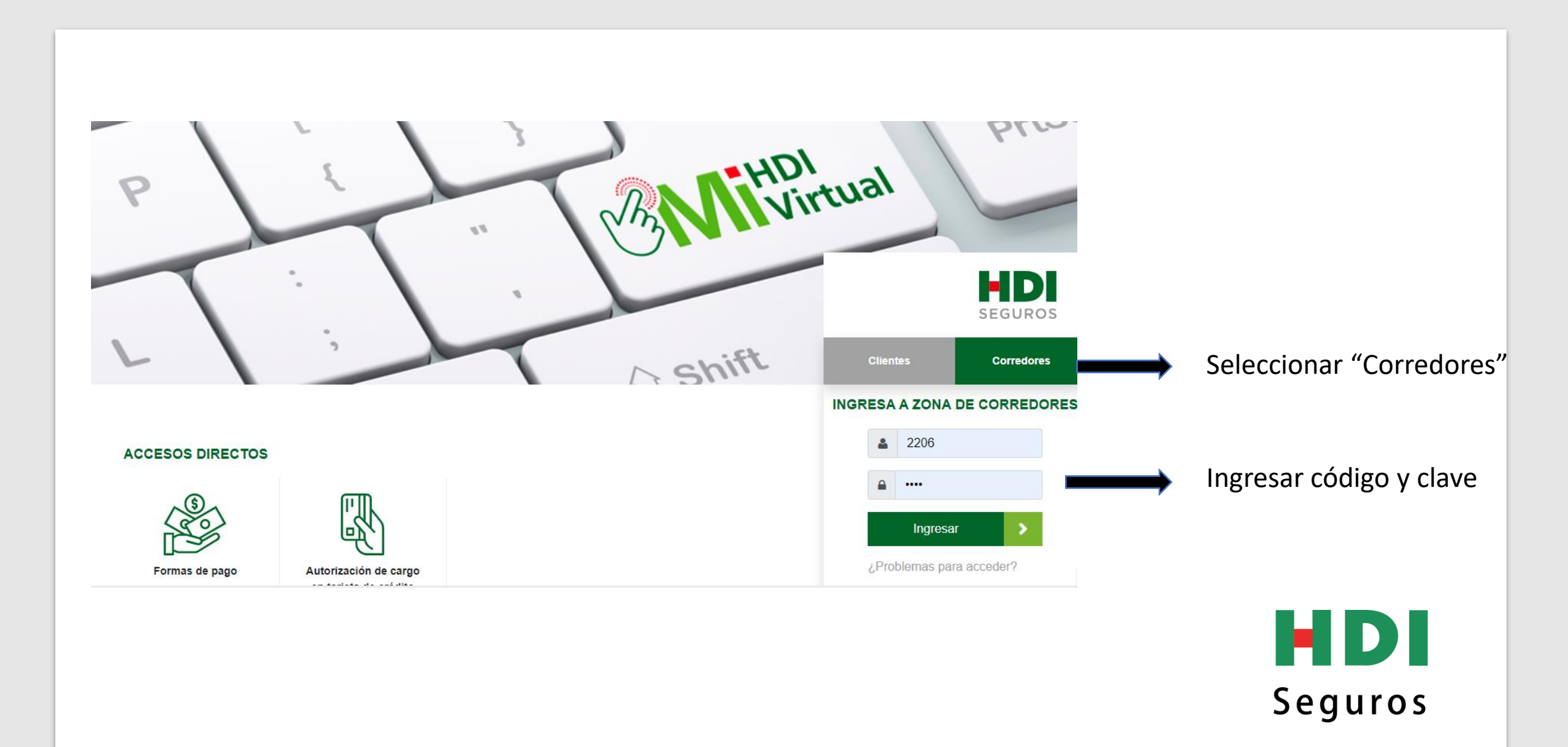

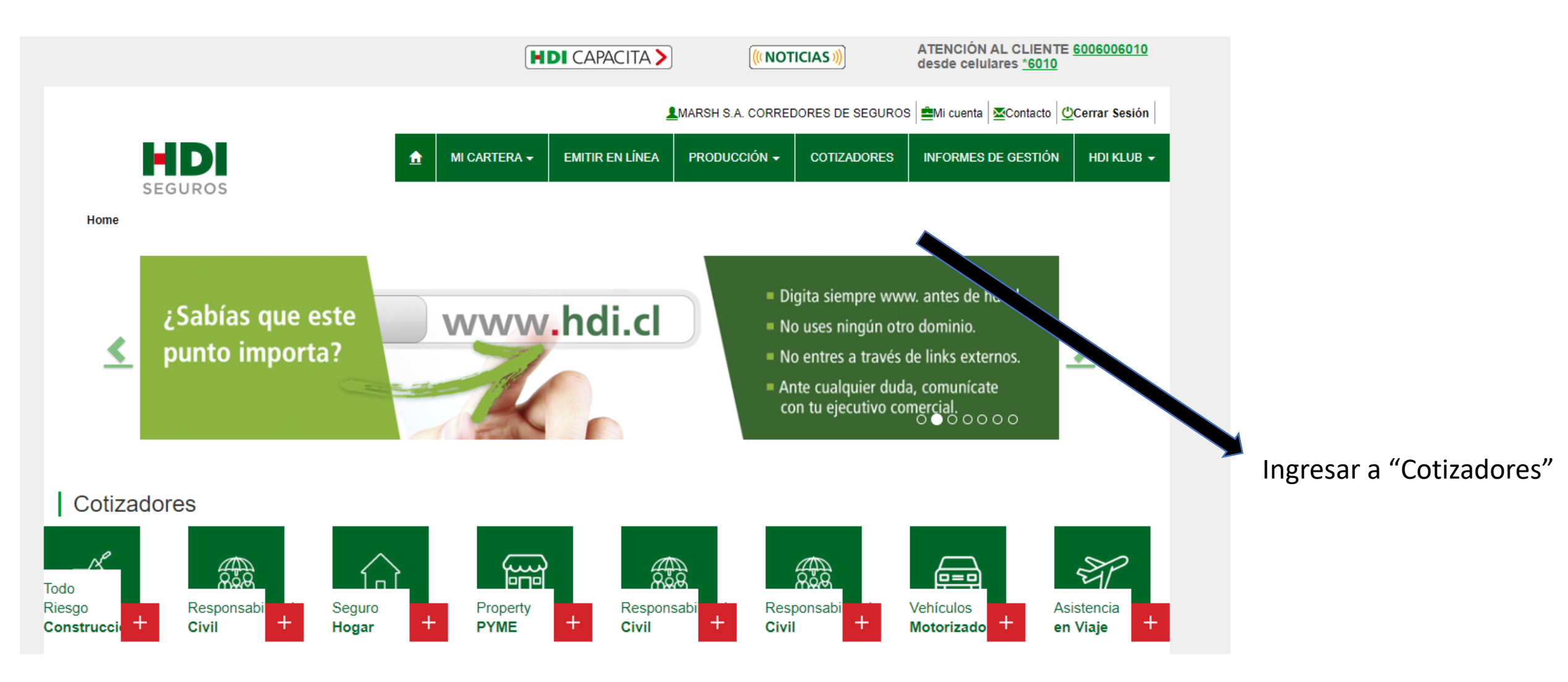

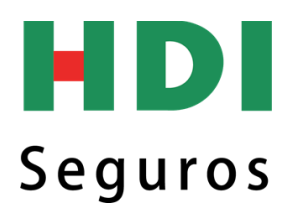

## Ingresar en "Seguro Mi embarcación"

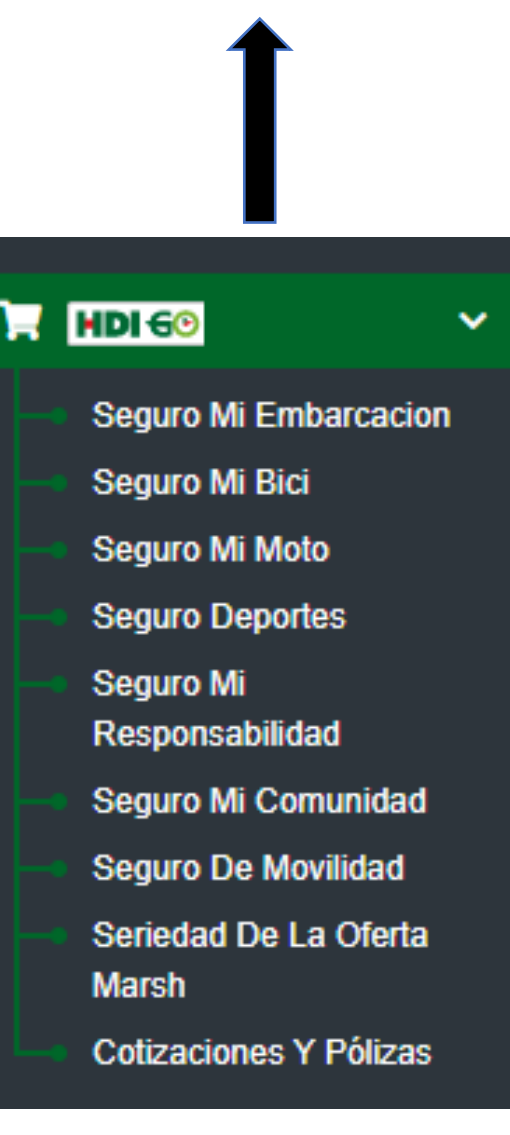

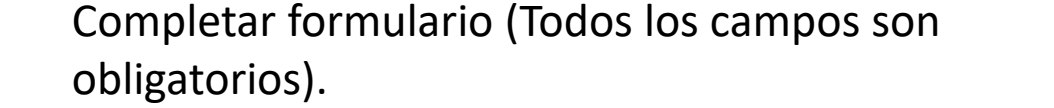

Bienvenido (a)

Cotiza tu seguro de forma rápida y simple.

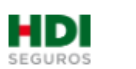

## Seguro MiEmbarcación

#### **Principales Coberturas**

#### Daños al casco

Protege tu lancha, yate o velero ante posibles daños al Traslados terrestres: Protege tu embarcación ante casco, ya sea durante la navegación en territorio nacional posibles daños causados al casco durante su traslado. o en estadía en puertos y/o clubes de yates y/o cofradías náuticas y/o marinas.

#### Responsabilidad Civil

Protege tu patrimonio contra los posibles daños a Terceros (ya sean personas o cosas) que puedas causar durante la embarcación. operación de tu lancha, yate o velero.

La compañía que cubre el riesgo es HDI Seguros S.A., según Póliza de Yates del Instituto, inscrita en el Depósito de Pólizas de la Comisión para el Mercado Financiero (CMF), bajo los cádigos POL 120130707, CAD 120130988 y POL 120140295. Infórmese sobre cobertura, límites y exclusiones www.hdi.cl

Coberturas adicionales

Daños al carro de arrastre: Protege tu carro de arrastre ante posibles daños causados en el traslado.

Responsabilidad Civil del carro de arrastre: Cubre daños causados a Terceros durante el traslado de la

Cláusula de competencia: Protege tu embarcación durante su participación en competencias autorizadas por la Autoridad Marítima.

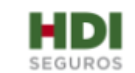

#### Hola, comienza a cotizar tu seguro ahora

Solicitar este seguro tardará solo 5 minutos ¡Comencemos!

| RUT*                         |                         |                    |
|------------------------------|-------------------------|--------------------|
| ej: 14.212.006-5             | ]                       |                    |
| Nombre*                      | Apellido Paterno*       | Fecha nacimiento * |
| ej: Carla                    | ej: Tapia               | dd-mm-aaaa         |
| Email*                       | Celular*                |                    |
| ej: tucorreo@gmail.com       | (+56) 9                 |                    |
| Acepto las politicas de priv | acidad de HDI Seguros 🖒 |                    |
| Cotiza ahora                 |                         |                    |

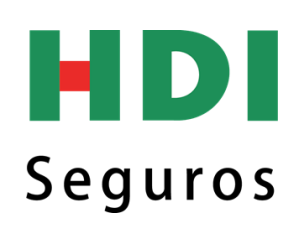

|                               | Seguro                         | D Mi Embarcación<br>Dización N° 11472592 |                            |
|-------------------------------|--------------------------------|------------------------------------------|----------------------------|
| Vigencia de t                 | u seguro                       |                                          |                            |
| Vigencia inicial *            | Vigencia final *               |                                          |                            |
| 02-02-2023                    | 02-02-2024                     |                                          |                            |
| Ingresa los da                | tos de tu Embarcacion          |                                          |                            |
| Uso *                         | Tipo *                         | Antigüedad *                             | Material de Construcción * |
| Recreacional                  | ×                              | -                                        | + Fibra de Vidrio × +      |
| mente debe ser<br>ncia anual. | - Yate<br>- Velero<br>- Lancha | Hasta 25 años<br>de antigüedad.          |                            |

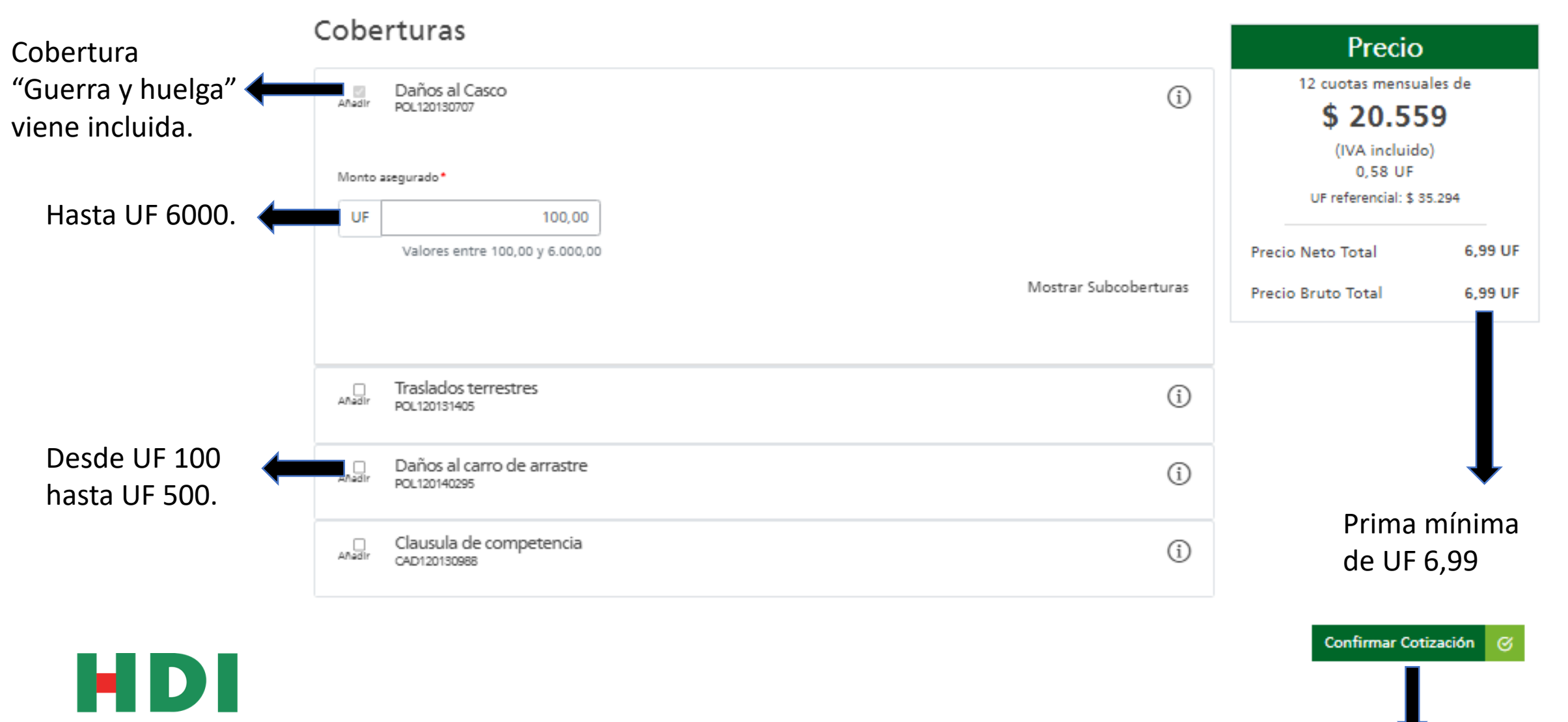

## Seguros

Presionar en "Confirmar Cotización"

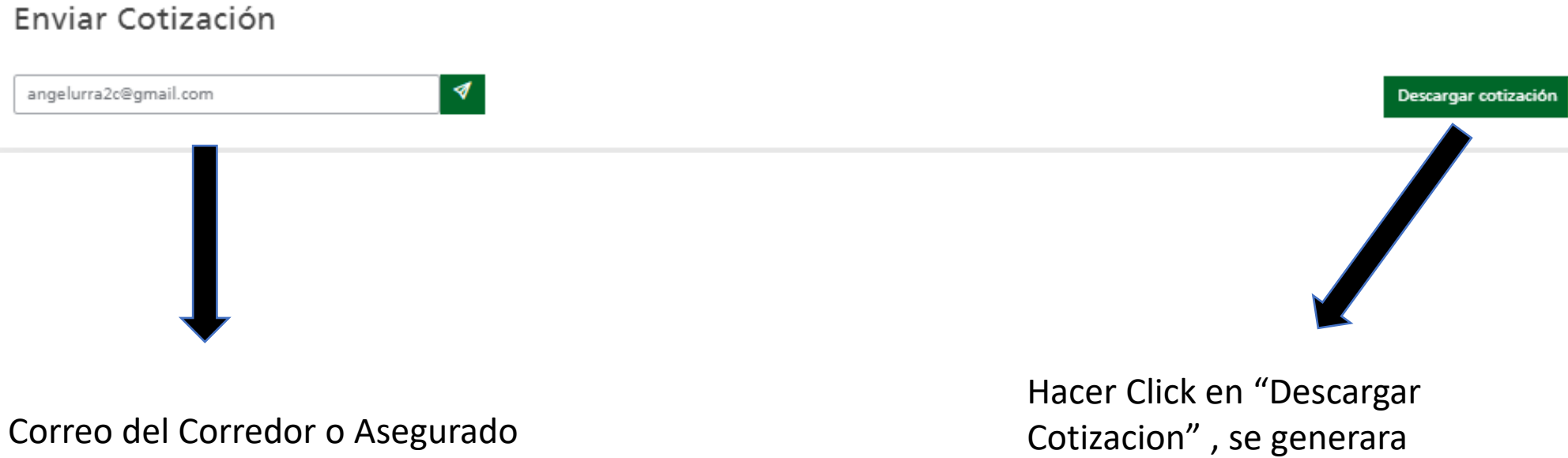

Correo del Corredor o Asegurado en caso de ser directa Hacer Click en "Contratar"

automáticamente el PDF.

Contratar

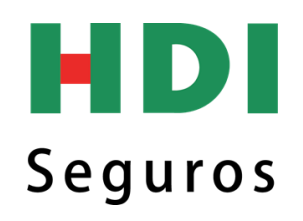

#### Información de Cotización

| Detalles                                                                                                    | ^ |
|----------------------------------------------------------------------------------------------------|---|
| ☑ CONDICIONES DE TARIFICACIÓN                                                                                                    |   |
| Vigencia del Seguro: 03-02-2023 al 03-02-2024                                                                                                    |   |
| ✓ COBERTURA(S)                                                                                                    |   |
| POL120130707 - Daños al Casco Monto asegurado: 100,00 UF<br>POL120130707 - Responsabilidad civil<br>POL120130707 - Remoción de Restos Naufragos<br>CAD120131472 - Guerra y huelga |   |
| C PRIMAS Y COMISIONES                                                                                                    |   |
| Prima Neta: 6,99 UF<br>IVA: 0,00 UF                                                                                                    |   |
| Prima Bruta: 6,99 UF<br>Comisión Aferta: 0.00 UE                                                                                                    |   |
| Comisión Exenta: 0,00 UF                                                                                                    |   |
|                                                                                                    |   |

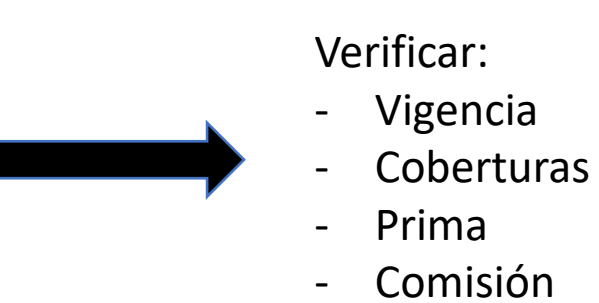

## Ingresa los datos de tu Embarcacion

| Nombre Nave | Zona de Navegación | Puerto Base | Eslora (Mts) |                    |
|-------------|--------------------|-------------|--------------|--------------------|
|             |                    |             |              | Rellenar todos los |
| Manga (Mts) | Puntal (Mts)       | Marca       | Nº Matricula | campos.            |
|             |                    |             |              |                    |

HDI Seguros

Modelo

#### Información de Cotización

Propuesta N° 11487187

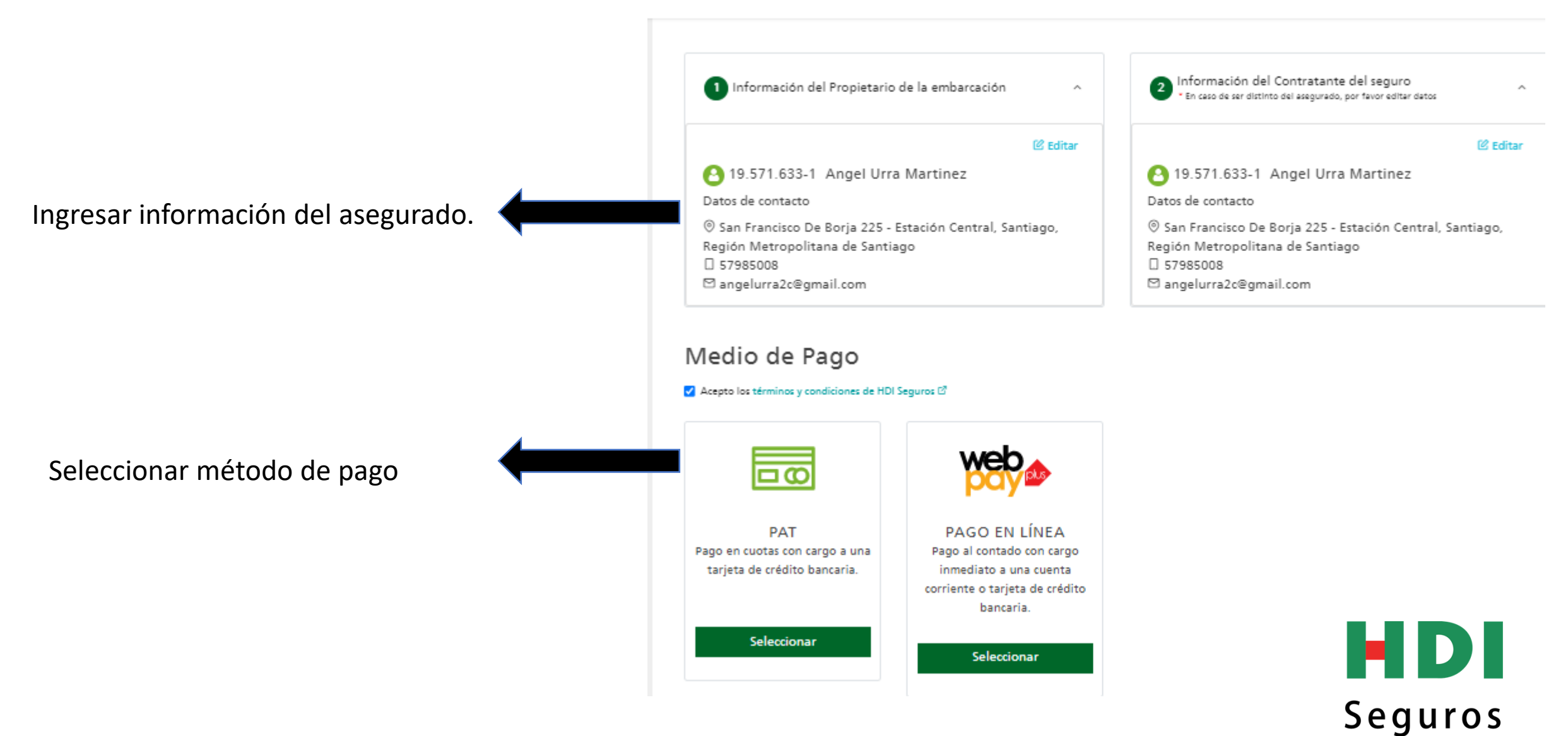

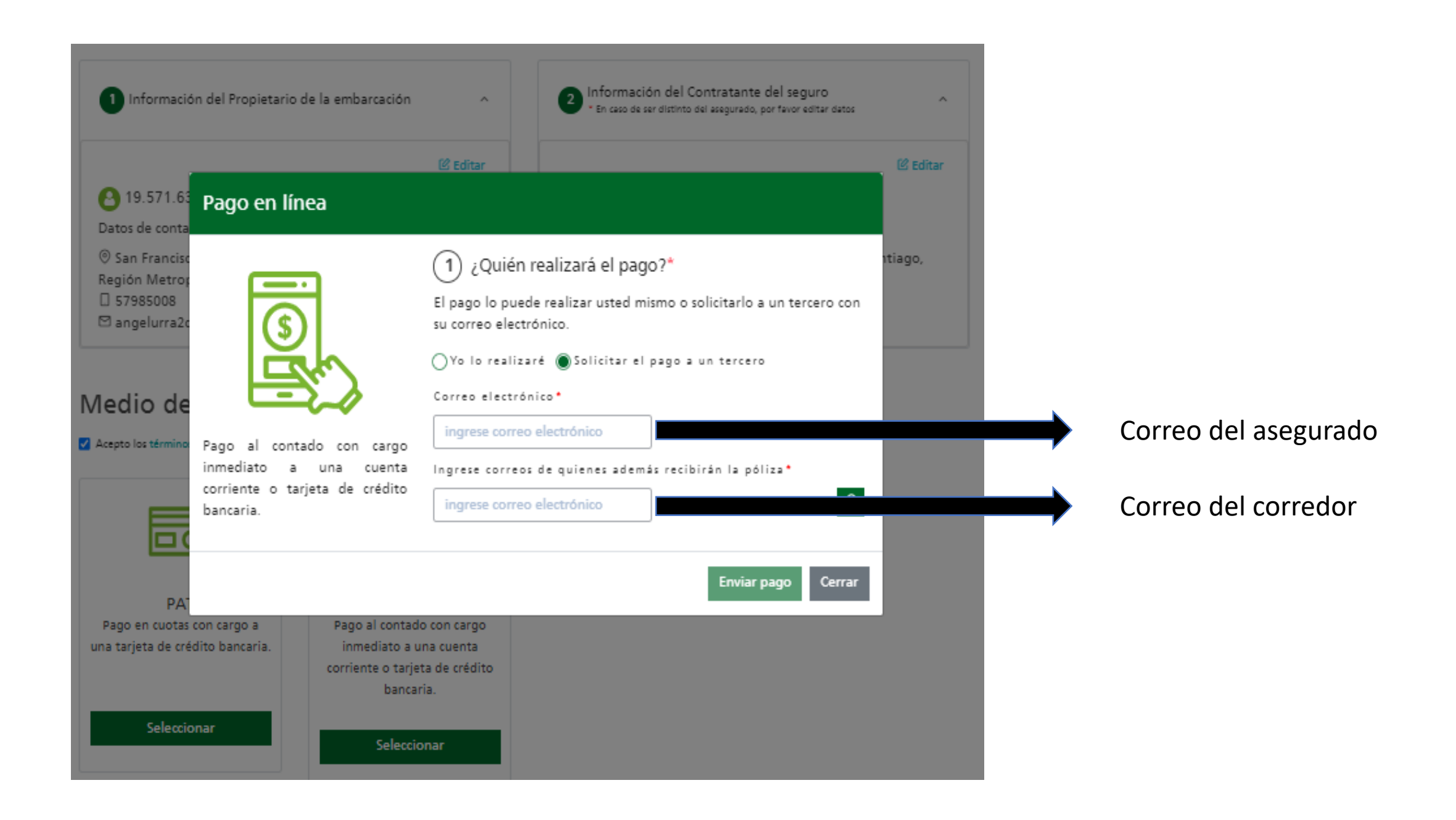

#### ¡Te falta poco para contar con tu Seguro! D Recibidos ×

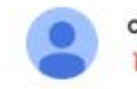

#### contacto@hdi.cl 🔌 para mi 👻

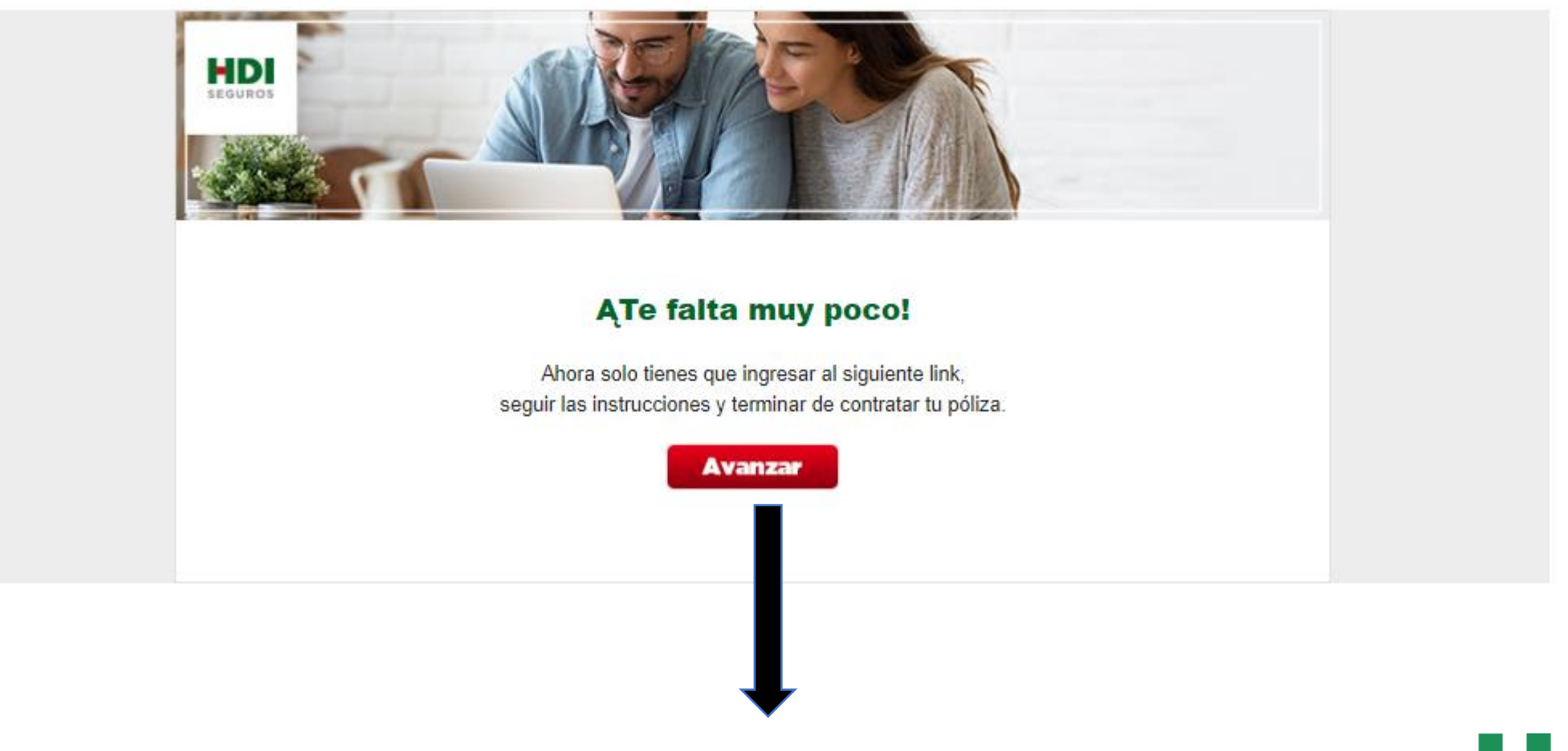

Ingresar al correo electrónico y dar click en Avanzar

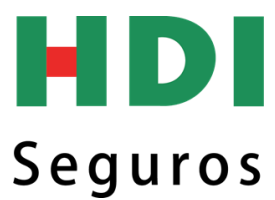

#### Verificar datos de la compra

## Confirmación de monto a pagar

### Seleccionar medios de pago

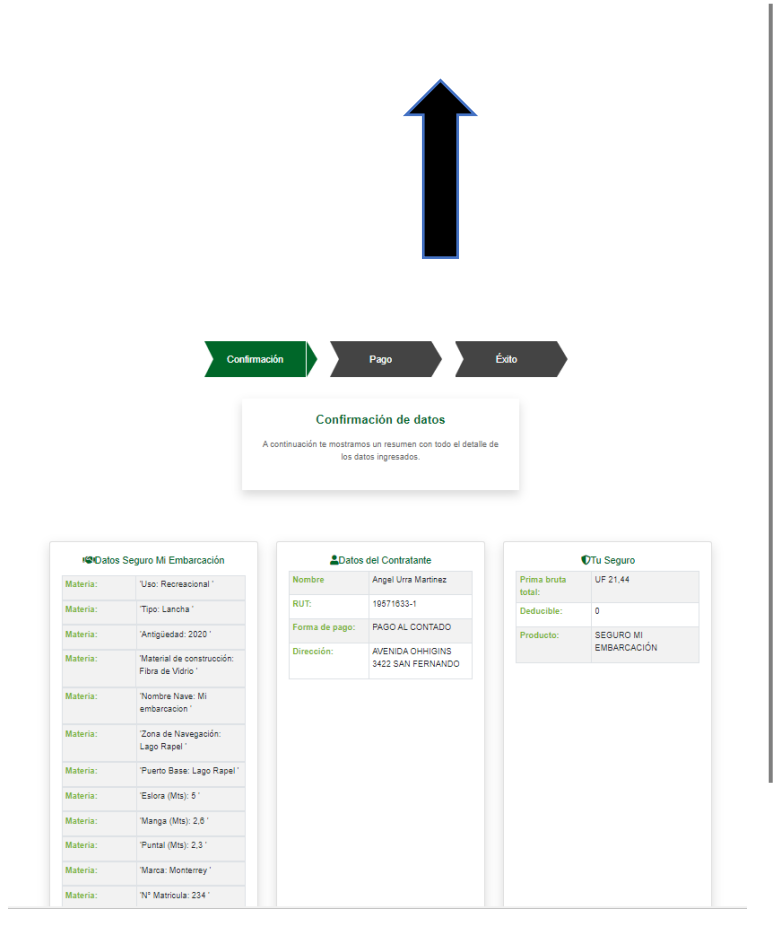

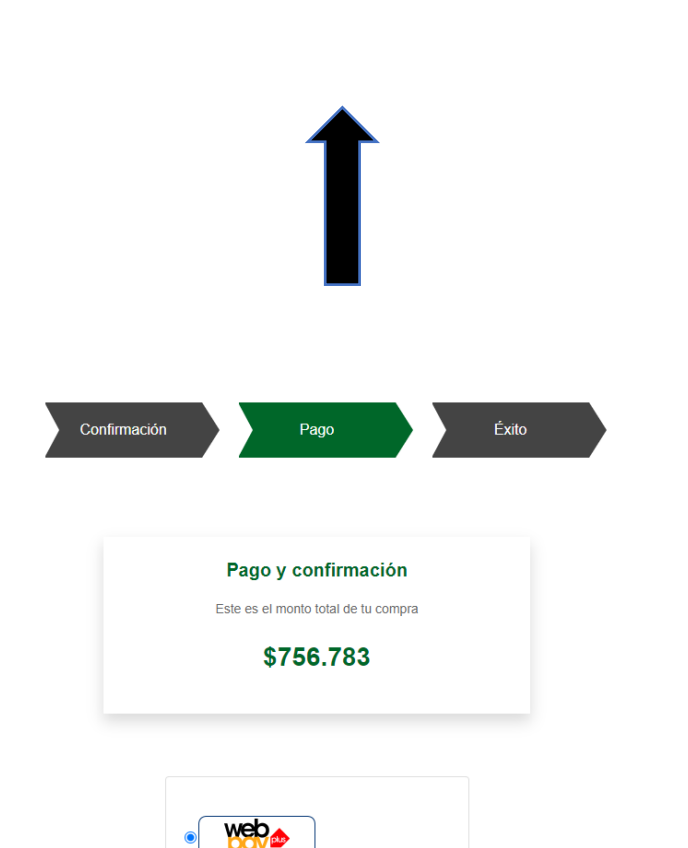

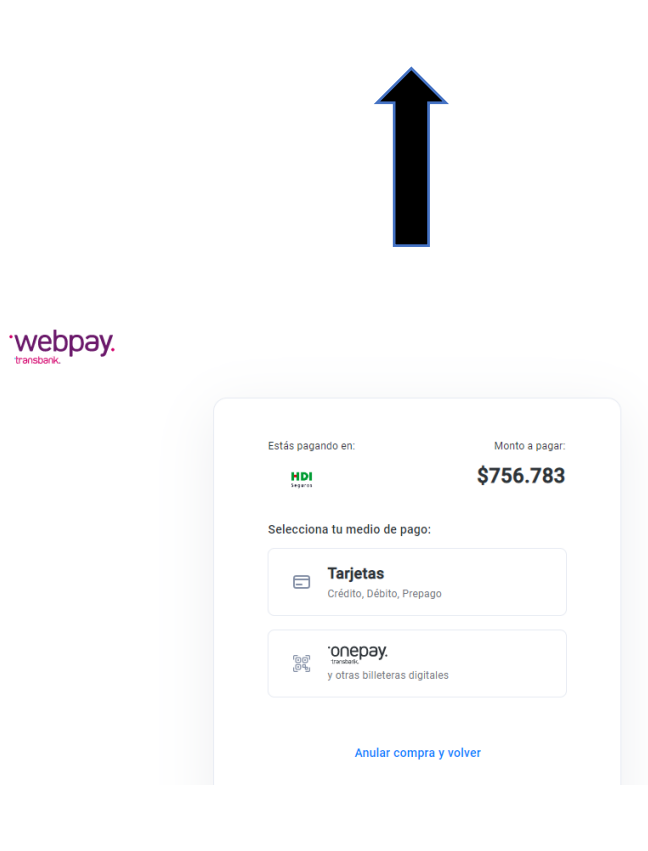

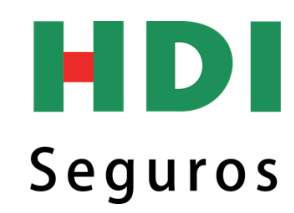

# ¿Como recuperar la cotización?

| VWCL3<br>Monu<br>Cotizadores                                                                                                    | © L<br>≞          | istado de<br>Propue               | stas                                    |                        |                       |                      |                     |                     |              |
|----------------------------------------------------------------------------------------------------|-------------------|-----------------------------------|-----------------------------------------|------------------------|-----------------------|----------------------|---------------------|---------------------|--------------|
| Responsabilidad Civil<br>Incendio Pyme<br>Incendio Hogar<br>Agrícola<br>Incendio Sementera                                             | =                 | N° simulación                     | Fecha simulación                        | a                      | RUT Asegurado         |                      |                     | ]                   |              |
| Campaña Condominio<br>Huelen<br>Seguro Mi Embarcacion                                                                                  | 5                 | Nombre del Asegurado              |                                         |                        | Producto              |                      | ~                   | Buscar Limpia       | r Imprimir   |
| Seguro Mi Bici Seguro Mi Moto Seguro Mi Responsabilidad Seguro Mi Comunidad Seguro Deportes Seguro De Movilidad Cotizaciones Y Pólizas |                   | Cotización Solicitan<br>19.57     | <sup>te</sup><br>1.633- Angel           | Producto<br>Mi Embarca | Propuesta<br>11495989 | № PÓLIZA<br>67984284 | Fecha<br>03-02-2023 | Estado<br>Propuesta | >            |
|                                                                                                    |                   |                                   | Ļ                                       |                        |                       |                      |                     |                     | Ţ            |
| ASO1:<br>Presionar en<br>'Cotizaciones y<br>pólizas''                                                                                  | PAS<br>Hac<br>"Co | O 3:<br>er Click en<br>tización". | PASO 2:<br>Ingresar el N<br>cotización. | ۱° de                  |                       |                      |                     | PASO 4.<br>Presiona | r la "icono" |
|                                                                                                    |                   |                                   |                                         |                        |                       |                      |                     | S                   | eguros       |

# Tipos de Embarcación excluidas en HDI Go.

- Motos de agua.
- Cualquier tipo de embarcación que no sea Lancha, Velero o Yate.
- Embarcaciones de placer que excedan las UF 6.000.
- Embarcaciones de placer que sobrepasen los 25 años.
- Bote semirrígidos (Skua, Zodiac).

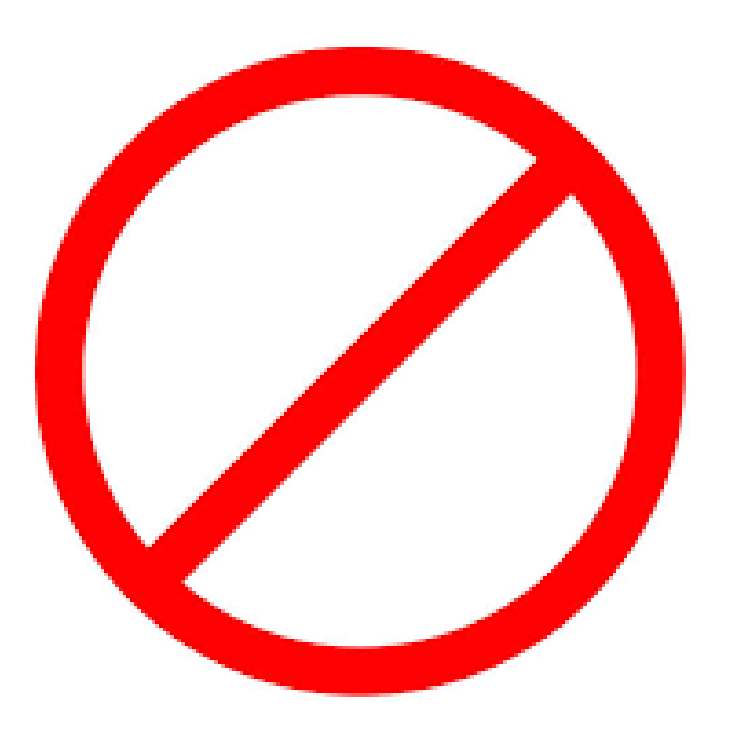

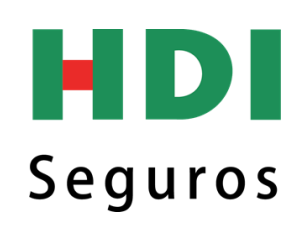